## 实验 1. Python 内置数据类型及其运算

一、实验 spyder 环境

访问 Anaconda 清华镜像

<u>https://mirrors.tuna.tsinghua.edu.cn/anaconda/archive/</u>,选择安装合适的版本(如Windows系统推荐最新的Anaconda3-5.3.1-Windowsx86\_64.exe)。建议安装路径不带中文。 在这一步需要勾选添加到PATH。

| O An                                                                                                    | aconda3 5.3.1 (64-l                                                                                                    | oit) Setup                        |                                    | _                            |     | ×      |
|----------------------------------------------------------------------------------------------------|----------------------------------------------------------------------------------------------------|-----------------------------------|------------------------------------|------------------------------|-----|--------|
| 0                                                                                                    | ANACONDA                                                                                                    | Advanced Insta<br>Customize how A | Illation Option<br>Inaconda integr | <b>is</b><br>ates with Windo | ows |        |
| Advanced Options<br>Advanced Options<br>Add Anaconda to the system PATH environment variable<br>Not recommended. Instead, open Anaconda with the Windows Start<br>menu and select "Anaconda (64-bit)". This "add to PATH" option makes<br>Anaconda get found before previously installed software, but may<br>cause problems requiring you to uninstall and reinstall Anaconda. |                                                                                                    |                                   |                                    |                              |     |        |
|                                                                                                    | Register Anaconda as the system Python 3.7<br>This will allow other programs, such as Python Tools for Visual Studio<br>PyCharm, Wing IDE, PyDev, and MSI binary packages, to automatically<br>detect Anaconda as the primary Python 3.7 on the system. |                                   |                                    |                              |     |        |
| Anacor                                                                                                    | nda, Inc. —————                                                                                                    |                                   | < <u>B</u> ack                     | <b>₽</b> <u>I</u> nstall     | (   | Cancel |

安装完成后打开命令行输入:

conda -version

如果返回版本号 (如 conda 23.7.4), 说明 Conda 已正确安装并在 PATH 中。

如果 conda 命令不可用, 运行:

C:\Users\YourUsername\Miniconda3\Scripts\conda init 其中 YourUsername 位置改为你的安装路径。关闭并重新打开命令提示符,再次 检查 conda --version。

安装完成以后,在 Windows 系统中从已安装程序的列表中找到 Anaconda 文件 夹, 运行 spyder。

如果你的电脑上安装的是 Miniconda 或没有 spyder,可以在命令行中执行: conda install spyder 如果你找不到 spyder 的位置,可以找到 C:\Users\YourUsername\Miniconda3\Scripts\spyder.exe,双击执行。

## 二、配置 vscode

访问 <u>https://code.visualstudio.com/download</u>下载 vscode。 安装完成后,点击左侧扩展,安装 Python 相关插件,推荐插件包:

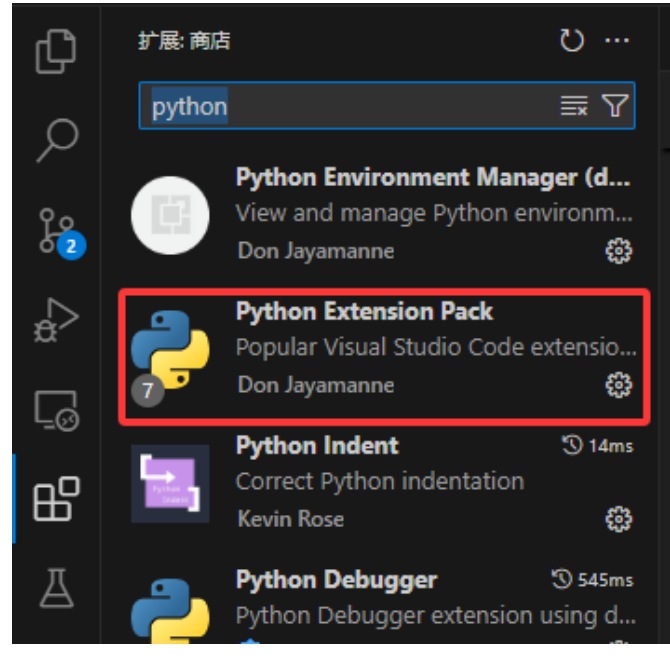

可以安装中文插件:

| 扩展: 商店 | <b>告</b>                                                        | ··· ن  |
|--------|-----------------------------------------------------------------|--------|
| chines | e                                                               | ≣₹₽    |
| ٩      | <b>Chinese (Simplified) (</b> 澹<br>中文(简体)<br><b>禁</b> Microsoft | 狮中文) L |

使用 conda env list 查看所有的虚拟环境,初次使用时,应该只有一个 base。 在终端创建名叫 myenv 的虚拟环境: conda create -n myenv python=3.12 在终端中激活虚拟环境: conda activate myenv

回到 vscode, 按下 ctrl+shift+P, 输入 Python: Select Interpreter, 选择想要用的虚拟环境。

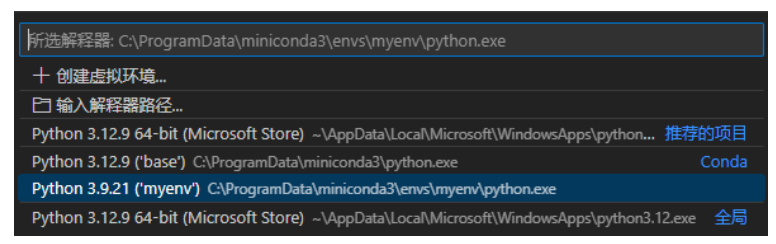

## 1. 计算等额本息还款金额

〇〇 人工智能 数学原理与算法

等额本息是一种分期偿还贷款的方式,即借款人每月按相等的金额偿还贷款本息,每月还款金额 P 可根据贷款总额 A、年利率 r 和贷款月数 n 计算得到,公式为

$$P = \frac{\frac{r}{12}A}{1 - (1 + \frac{r}{12})^{-n}}$$

计算当贷款金额为1000000,贷款时间为30年,年利率分别为4%、5% 和6%时的每月还款金额和还款总额。输出结果在小数点以后保留两位有 效数字。

答案: (4774.15, 1718695.06) (5368.22, 1932557.84) (5995.51, 2158381.89)

2. 计算三角形的内角

定义三个变量"a=3; b=6; c=7"表示一个三角形的三个边的长度,使用 公式  $a^2 = b^2 + c^2 - 2bc \cos \alpha$ 

$$b^{2} = a^{2} + c^{2} - 2ac\cos\beta$$
$$c^{2} = a^{2} + b^{2} - 2ab\cos\gamma$$

分别计算三个内角 ( $\alpha$ , $\beta$ , $\gamma$ ) 的度数, 然后检验等式  $\alpha + \beta + \gamma = 180$  是否 成立。

答案: 25.208765296758365 58.41186449479884 96.37937020844281

3. list 类型的运算

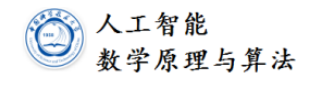

定义两个列表 "s=[2,4,0,1,3,9,5,8,6,7]; t=[2,6,8,4]"。在 lpython 中对于 s 和 t 运行程序 2.9 中 "ln[30]:"行开始的所有运算,并记录输出结果。若某个 运算修改了 s,在运行下一个运算之前需要再设置 s=[2,4,0,1,3,9,5,8,6,7]。 若某个运算需要一些参数 (如 i, j 和 x 等),可自行设定。